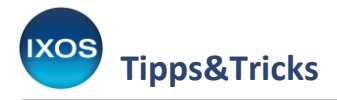

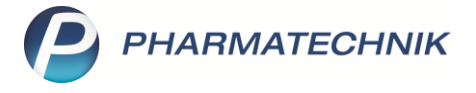

## EPC-QR-Code auf Rechnung / Mahnung drucken

Auf Rechnungen finden sich immer öfter sogenannte EPC-QR-Codes. Diese dienen als automatische Ausfüllhilfe für Online-Überweisungsformulare und Banksoftware.

Sie enthalten die Bankdaten des Zahlungsempfängers, den Verwendungszweck und den zu zahlenden Betrag. Somit entfällt das mühsame und fehleranfällige Eintippen von Überweisungsdaten für den Kunden. Für die Apotheke ist von Vorteil, dass der richtige Betrag überwiesen wird und der vorgegebene Verwendungszweck eine zuverlässige Zuordnung der Zahlungseingänge zu den offenen Posten ermöglicht.

Damit auch Sie Ihren Kunden dieses Hilfsmittel für eine Zahlung per Überweisung anbieten können, haben Sie in IXOS die Möglichkeit, den EPC-QR-Code auf Ihre Rechnungen sowie auf Mahnungen zu drucken, sofern die Zahlungsart Überweisung hinterlegt ist.

In diesem Artikel lesen Sie, wie es geht.

## Im Menü Systempflege finden Sie die Druckformulare.

| VERKAUF               | SORTIMENT                          | BERATUNG  | BÜRO                     | SYSTEMPFLEGE |
|-----------------------|------------------------------------|-----------|--------------------------|--------------|
|                       | ~                                  |           |                          |              |
| 🕞 Systemeinstellungen | <table-cell> Security</table-cell> | Center    | Angebotslisten verwalten |              |
| Couponverwaltung      | DMS-Ve                             | erwaltung | Druckformulare           |              |

Im Modul **Druckformulare** sehen Sie nun alle Formulare, die IXOS bereithält, aufgelistet. Diese sind nach verschiedenen Anwendungsbereichen, wie z. B. Faktura, gruppiert.

Das Dropdown-Menü **Auswahl** zeigt standardmäßig alle "aktiven" Formulare an. Sie können auch nach "eigenen" oder "allen" Formularen filtern, um nur die selbst angepassten oder alle im System vorhandenen (einschließlich inaktiv gesetzter) Formulare zu sehen. Mit dem Dropdown-Menü **Format** können Sie nach bestimmten Druckformaten filtern, wie z. B. "DIN A4" oder "Bon".

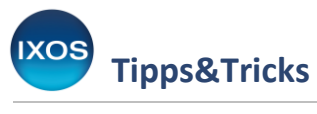

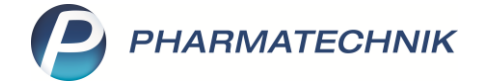

| Uruckformulare   |                |             |
|------------------|----------------|-------------|
| Suchbegriff      | Auswahl Aktive | Format Alle |
| Artikeletiketten | Ш              |             |

Wenn Sie jedoch ein bestimmtes Formular suchen, ist eine Suche direkt über den **Suchbegriff** der schnellste Weg. Geben Sie beispielsweise "Rechnung" in das Suchfeld ein, um die dazu passenden Formulare anzuzeigen.

Markieren Sie die **Rechnung** in der Auswahlliste. Eine Vorschau des Dokuments wird nun im rechten Teil des Fensters angezeigt. Wählen Sie **Konfigurieren – F8**, um das Formular Ihren Wünschen entsprechend anzupassen.

| Jruckformulare                                                                                      |                      |                    |                                                                                                    | A 🛱 🛛                                           | 1 I ? C                                                            | র 🗙 |
|----------------------------------------------------------------------------------------------------|----------------------|--------------------|----------------------------------------------------------------------------------------------------|-------------------------------------------------|--------------------------------------------------------------------|-----|
| Suchbegriff rechnung                                                                                | Auswahl Aktive       | •                  | Format Alle                                                                                                    | •                                               |                                                                    |     |
| Faktura Heim Einzelaufstellung Quittung Quittung                                                    |                      | DX<br>H<br>M<br>80 | XOS Apothexe<br>Herr Hons Medicus<br>Microherr Strade 15<br>22319 Stamberg (Leutstetten)                                                                                                    |                                                 | Tel.:08151/4442-0<br>Fax:08151/4442-7000                           |     |
| Rechnungspositionen (Excel) Sammelschein Rechnung Kasse Abrechnungsbeleg E-Rezept Privatversicherte |                      |                    | MELAnthon Marchael 11 (1977) Stanbard Lancester<br>Herrn<br>Dr. Peter Pille<br>Zusatz1<br>Zusatz2<br>Postata1 (23458<br>81465 Munchen (Sending)                                                                                                    | Kundennr.<br>Belegr.<br>Datam<br>Bearbelter     | 4711<br>1245<br>20.05.2024<br>Frau Dr. Maria Müller<br>Selle 1 / 2 |     |
|                                                                                                    |                      | _                  | Lieferschein/R                                                                                                    | echnung/Mahnung                                 |                                                                    |     |
|                                                                                                    |                      | -                  | K007+Freitext, der durch Anwender optional hinterlegt wurde⊢<br>Menge Artikelbszeichnung DAR Einheit Li                                                                                                    | ferdatum Kz VKiZuMahr Rabatt                    | Kundanpreis Gesamt                                                 |     |
|                                                                                                    |                      | -                  | Maier, Genil       Lieferschein Nr. 1 vom 23.45.2824       5 B58.100 //exail       TAB       Sondraprose       Johnstone Engeneit       Johnstone Engeneit       Johnstone Engeneit       Johnstone Engeneit       Johnstone Engeneit       Johnstone Engeneit       Johnstone Engeneit       Johnstone Engeneit | 3.05.2024 P                                     | 302,00 €                                                           |     |
|                                                                                                    |                      |                    | Lieferschein Mr. 1 vom 23.45.2924<br>3 ASS 500 Hoal SLZ 500g 2<br>Sodgenetik<br>Insatungsbottig nach § 1356 508 V 9,00 €                                                                                                    | 3.05.2024 G \$60,00 €*                          | 300,00 €<br>300,00 €<br>300,00 €                                   |     |
|                                                                                                    |                      | -                  | Netto                                                                                                    | Nettoe                                          | mme 220,00 €                                                       |     |
|                                                                                                    |                      | Ta<br>Ta           | feikammen 19 %. 100,00 €<br>Teikammen 7 %* 50,00 €<br>Rekammen 0 %** inkt Zazahlungen 0,00 €                                                                                                    | Miletanua<br>Miletanua                          | risiauar 19.% 10,05.6<br>risiauar 7.% 0,55.6                       |     |
|                                                                                                    |                      | Gi<br>Gi<br>Ni     | Sensenno Zahlangen Nir Dr. Poter Pille in Misker & Aprehake bis 18.05.2024<br>Sensenno Zahlangen bis 21.05.2024<br>Litt serversdate Vesauszahlang aus Aufing 655                                                                                                    | Bruttes                                         | amme 220,00 €<br>5,00 €<br>5,00 €<br>10,00 €                       |     |
| Konfigurierbare Rechnung.                                                                           |                      |                    |                                                                                                    | Zu                                              | zahlen 200,00 €                                                    |     |
| For                                                                                                 |                      | FL                 | ur zusahnungen mit menne verstützte werden eine eine Ausgebeitenn<br>für Ziscahlungen pilt: Leistungsempfänger ist die Krankenkasse. Die Ziscahl                                                                                                    | ingsantelle dieser Rechnung berechtigen nicht z | um Vorsteueralizug.                                                |     |
| Aait                                                                                                |                      | B                  | Registerrummer 6728/06                                                                                                    | Konlointe                                       | ber Frau Vera Blume                                                |     |
| E.A.                                                                                                |                      | BR<br>US<br>H4     | Regenannen (2021:000)<br>Stelekr, Det 2026/728<br>Handelaregister Amtageniste Mänchen HBA1:                                                                                                    | BIC DEU<br>BAN DE<br>Deutsche                   | 10 EMINOCX<br>0 7007 00 10 0001 2345 67<br>Bark                    |     |
| Strg Suchen Lösch                                                                                   | en Bearbeiten E-Mail | Kopieren           | <b>Konfigurieren</b> Standard                                                                                                    | Druck-                                          | Bezeichnung                                                        |     |
| Alt F2 F4                                                                                           | F5 F6                | F7                 | F8 F9                                                                                                    | einstellungen<br>F10                            | ändern<br>F11                                                      |     |

Es öffnet sich das Fenster **Rechnung konfigurieren**. Hier stehen Ihnen zahlreiche Auswahlmöglichkeiten zur Verfügung, um das Rechnungsformular an die Anforderungen Ihrer Apotheke anzupassen.

Setzen Sie den Haken in die Checkbox beim Punkt **PC-QR-Code drucken** und bestätigen Sie mit **OK – F12**.

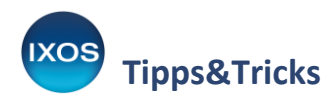

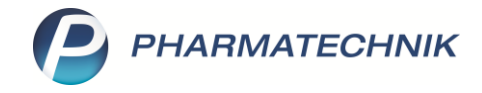

6

Rechnung konfigurieren

| Titel                           | Freitext     |
|---------------------------------|--------------|
| VK/ZuMehr Spaltenüberschrift    | VK/ZuMehr    |
| Kundenpreis Spaltenüberschrift  | Kundenpreis  |
| Vorname (Bearbeiter) drucken    |              |
| EPC-QR-Code drucken             |              |
| Externe Vorgangsnummern drucken | =            |
|                                 |              |
|                                 | OK Abbrechen |
|                                 | F12 Esc      |

Der EPC-QR-Code wird nun auf Rechnungsformularen mit gedruckt und kann von Ihren Kunden zum unkomplizierten Überweisen genutzt werden.

|                                                                                                    |                             | F                   | Rechnung        |       |                 |               |                   |                         |
|----------------------------------------------------------------------------------------------------|-----------------------------|---------------------|-----------------|-------|-----------------|---------------|-------------------|-------------------------|
| Menge Artikelbezeichnung                                                                              | DAR                         | Einheit             | Lieferdatum     | Kz    | VK/ZuMehr       | Rabatt        | Kundenpreis       | Gesamt                  |
| Lieferschein Nr. 6684 vom 16.05.2024<br>1 HYDROCORTISONUM, CANIFUG-<br>CREME                          |                             |                     | 16.05.2024      | R     | 5,00€           |               | 5,00€             | <b>5,00 €</b><br>5,00 € |
|                                                                                                    | Netto                       |                     |                 |       |                 | Netto         | summe             | 5,00€                   |
| Teilsummen 19 %<br>Teilsummen 7 %*<br>Teilsummen 0 %** inkl. Zuzahlungen                              | 0,00€<br>0,00€<br>5,00€     | E 60 (0)            |                 |       |                 | Mehrv         | vertsteuer** 0 %  |                         |
|                                                                                                    |                             |                     |                 |       |                 | Brutto        | osumme            | 5,00€                   |
| Für Zuzahlungen in Höhe von 5,00 € wird keine M<br>Für Zuzahlungen gilt: Leistungsempfänger ist die k | wSt. ausgew<br>(rankenkass) | iesen<br>e. Die Zuz | zahlungsanteile | diese | r Rechnuna bere | chtigen nicht | zum Vorsteuerabzi | IG.                     |
|                                                                                                    |                             |                     |                 |       |                 |               |                   |                         |
| Rechnung zahlbar innerhalb von 30 Tagen ohne Al                                                       | bzug.                       |                     |                 |       |                 |               |                   | Zahlen mit Code         |

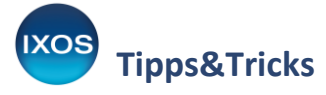

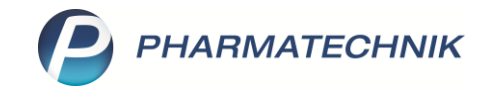

Auch bei **Mahnungen** kann der EPC-QR-Code hilfreich sein, um den säumigen Kunden zu einer schnellen Zahlung des ausstehenden Betrags zu bewegen. Der EPC-QR-Code enthält die fällige Gesamtsumme als Zahlbetrag.

Suchen Sie dazu das Formular **Mahnung** heraus und aktivieren Sie – analog zur Rechnung – auch hier den EPC-QR-Code-Druck im Formular.

| Erste Zahlungserinnerung                                                                                                    |                                          |                                            |                                                      |                            |                                                            |                                            |                                                         |                   |
|----------------------------------------------------------------------------------------------------|------------------------------------------|--------------------------------------------|------------------------------------------------------|----------------------------|------------------------------------------------------------|--------------------------------------------|---------------------------------------------------------|-------------------|
| Menge Artikelbezeichnung                                                                                                    | DAR                                      | Einheit                                    | Lieferdatum                                          | Kz                         | VK/ZuMehr                                                  | Rabatt                                     | Kundenpreis                                             | Gesam             |
| Rechnung Nr. 2651 vom 30.04.2023                                                                                                    |                                          |                                            |                                                      |                            |                                                            |                                            |                                                         | 20,00             |
| 1 METFORMIN LICH 500MG                                                                                                    | FTA                                      | 120St                                      | 27.04.2023                                           | R                          | 5,00€                                                      |                                            | 5,00€                                                   | 5,00              |
| 1 METOHEXAL-SUCC 47.5MG                                                                                                    | RET                                      | 100St                                      | 27.04.2023                                           | R                          | 5,00€                                                      |                                            | 5,00€                                                   | 5,00              |
| 2 MOXONIDIN 1A PHARMA 0.3MG                                                                                                    | FTA                                      | 100St                                      | 27.04.2023                                           | R                          | 0,00€                                                      |                                            | 0,00€                                                   | 0,00              |
| 1 SIMVASTATIN 1A PHARMA 20MG                                                                                                    | FTA                                      | 100St                                      | 27.04.2023                                           | R                          | 5,00€                                                      |                                            | 5,00€                                                   | 5,00              |
| 1 TORASEMID AL 10MG TABL                                                                                                    | TAB                                      | 100St                                      | 27.04.2023                                           | R                          | 5,00€                                                      |                                            | 5,00€                                                   | 5,00              |
|                                                                                                    |                                          |                                            |                                                      |                            |                                                            | м                                          | Summe<br>ahngebühr                                      | 20,00<br>0,00     |
|                                                                                                    |                                          |                                            |                                                      |                            | Ber                                                        | eits geleiste                              | ete Zahlung                                             | 0,00              |
|                                                                                                    |                                          |                                            |                                                      |                            |                                                            | Fällige Ges                                | amtsumme                                                | 20,00             |
| fir bitten Sie um sofortige Überweisung des Rech<br>islang konnten wir zu den aufgeführten Positione<br>berwiesen haben. Falls sich unsere Zahlungserin | nungsbetra<br>n bei uns le<br>nerung mit | ges, spätes<br>ider keinen<br>Ihrer Zahlur | tens jedoch zur<br>Zahlungseinga<br>ng überschnitter | m 06.0<br>ng ver<br>n habe | 6.2024, auf das a<br>buchen. Bitte übe<br>n sollte, können | angegebene<br>erprüfen Sie<br>Sie dieses S | Konto.<br>daher, ob Sie die Red<br>chreiben als gegenst | chnung<br>andslos |

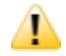

Bitte beachten Sie, dass EPC-QR-Codes nur erstellt und gedruckt werden können, wenn die Bankverbindung sowie der Kontoinhaber in IXOS vollständig hinterlegt sind. Dies können Sie im **Firmenstamm** auf der Seite **Finanzen** überprüfen.